## **ATS - Temporary User**

There are times when a temporary or limited time user needs to be added to your database. This could be possibly a visiting AT, a PRN employee covering session, a hospital if you are on the road and need more emergency information. Below are some basic recommendations to get you started with a temporary user, this should be further configured based on your organization, and settings necessary.

| Ad       | nin Windows Help                 |   |            |
|----------|----------------------------------|---|------------|
| -        | Site Info                        |   |            |
| <b>8</b> | Add/Update Teams & Organizations | ► |            |
|          | Users                            | • | Add a User |
| <b>1</b> | Malantanaa                       |   |            |

## **Recommendation #1:**

Begin by setting the user's ID and password as you are creating a regular user. Make sure to assign them to the PRN or Other. Only for a Temporary User do we recommend filling in the log in until date, preemptively; this ensures they have to be reactivated to regain access. Once that date passes they will have to contact the administrator of the system to log back in.

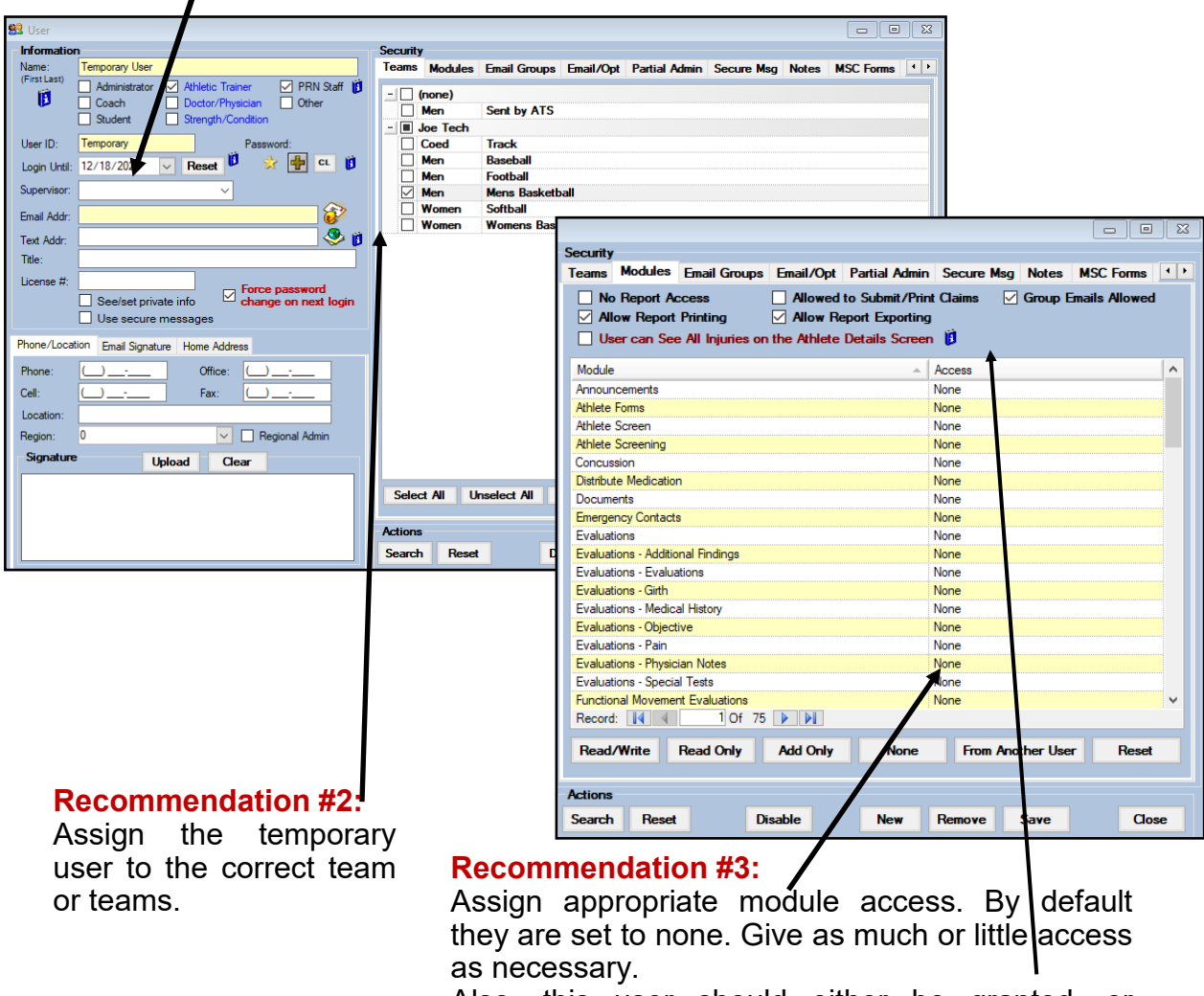

Also, this user should either be granted, or cleared of their access for reports, group emails, and other details at the top of the screen.

## **ATS – Temporary User**

## **Creating Temporary User on the Core Portal**

ADMIN—> Org-Team-Users—>Users

| Admin   | ► | Dropdown/Popup Lists |                  |
|---------|---|----------------------|------------------|
| Reports | ► | Org-Team-Users ▶     | Organizations    |
| Home    |   | Import Athletes      | Teams            |
|         |   | Medical Providers    | Users            |
|         |   | Insurance Companies  | User Info Lookup |

Once you load the users page, use the +Add button to open a new user page.

| Users<br>Organizatio                                                              | n Filter                                                                                                    | ✓ Reset                                      | 🛛 Show All 🛛 🚺                                                                                                    |                                                                                                    |                     |
|-----------------------------------------------------------------------------------|----------------------------------------------------------------------------------------------------|----------------------------------------------|----------------------------------------------------------------------------------------------------|----------------------------------------------------------------------------------------------------|---------------------|
| User 🙆                                                                            | Add C-Refresh                                                                                                    |                                              |                                                                                                    |                                                                                                    |                     |
| Edit/Conv                                                                         |                                                                                                    |                                              |                                                                                                    |                                                                                                    |                     |
|                                                                                   | Howser Dougle                                                                                                    |                                              |                                                                                                    |                                                                                                    |                     |
|                                                                                   | Keffer, Rhett                                                                                                    |                                              |                                                                                                    |                                                                                                    |                     |
|                                                                                   | Streckfus, Joe                                                                                                    |                                              |                                                                                                    |                                                                                                    |                     |
|                                                                                   |                                                                                                    |                                              |                                                                                                    |                                                                                                    |                     |
|                                                                                   | Follow the same setu<br>granting module acces                                                                                                    | ip procedui<br>s, restricting                | res as the core                                                                                                    | e, assigning th<br>her functions.                                                                                         | ne user to a tear   |
| Return to User                                                                    |                                                                                                    | ntenance                                     |                                                                                                    |                                                                                                    |                     |
| Name<br>(first last)                                                              | UserName                                                                                                    |                                              | Teams Modules                                                                                                    | Email Groups Emai                                                                                                    | I/Opt Administrator |
|                                                                                   | <b>—</b> ———————————————————————————————————                                                                                                    | Ale Testa en                                 | Region Filter:                                                                                                    |                                                                                                    |                     |
|                                                                                   | □ Administrator □ Athle                                                                                                    | uc trainer                                   | Region Filter.                                                                                                    |                                                                                                    | <b>•</b>            |
|                                                                                   | Administrator   Athle     Doctor/Physician   Stren                                                                                                    | igth/Condition                               | [-] (none)                                                                                                    | Sent by ATS                                                                                                    | <b>`</b>            |
|                                                                                   | Administrator     Administrator     Athle     Doctor/Physician     PRN Staff     Stude                                                                                                    | ngth/Condition<br>ent                        | [-] (none)<br>Men<br>[-] Joe Tech                                                                                            | Sent by ATS                                                                                                    |                     |
| ۵                                                                                 | Administrator     Athle       Doctor/Physician     Stren       PRN Staff     Stude       Coach     Other                                                                                                    | ngth/Condition<br>ent                        | [-] (none)<br>Men<br>[-] Joe Tech<br>Coed                                                                                    | Sent by ATS<br>Track<br>Baseball                                                                                          | •                   |
| ۵                                                                                 | Administrator     Athle     Doctor/Physician     Stren     PRN Staff     Stude     Coach     Other     Allow Report Printing                                                                                                    | igth/Condition<br>ent<br>r                   | [-] (none)<br>Men<br>[-] Joe Tech<br>Coed<br>Men<br>Men                                                                      | Sent by ATS<br>Track<br>Baseball<br>Football                                                                              |                     |
|                                                                                   | Administrator     Athle     Doctor/Physician     Stren     PRN Staff     Stude     Coach     Other     Allow Report Printing     Allow Report Exporting                                                                                                    | igth/Condition<br>ent                        | [-] (none)<br>Men<br>[-] Joe Tech<br>Coed<br>Men<br>Men<br>Men                                                               | Sent by ATS<br>Track<br>Baseball<br>Football<br>Mens Basketball                                                           |                     |
| 0                                                                                 | Administrator     Athle     Doctor/Physician     Stren     PRN Staff     Stude     Coach     Other     Allow Report Printing     Allow Report Exporting     User can See All Injuries on the Athlete I                                                                         | igth/Condition<br>ent<br>r<br>Details Screen | [-] (none)<br>Men<br>[-] Joe Tech<br>Ceed<br>Men<br>Men<br>Men<br>Women<br>Women                                             | Sent by ATS<br>Track<br>Baseball<br>Football<br>Mens Basketball<br>Softball<br>Womens Basketball                          | <u>v</u>            |
| i<br>User ID                                                                      | Administrator     Administrator     Athle     Doctor/Physician     Stren     PRN Staff     Stude     Coach     Other     Allow Report Printing     Allow Report Exporting     User can See All Injuries on the Athlete     LoginID     Email Login Info                        | igth/Condition<br>ent<br>r<br>Details Screen | [-] (none)<br>Men<br>[-] Joe Tech<br>Coed<br>Men<br>Men<br>Men<br>Women<br>Women                                             | Sent by ATS<br>Track<br>Baseball<br>Football<br>Mens Basketball<br>Softball<br>Womens Basketball                          |                     |
| 2<br>User ID<br>Password                                                          | Administrator     Administrator     Administrator     Doctor/Physician     Stren     PRN Staff     Stude     Coach     Other     Allow Report Printing     Allow Report Exporting     User can See All Injuries on the Athlete I     LoginID     Email Login Info     Password | igth/Condition<br>ent<br>r<br>Details Screen | [-] (none)<br>Men<br>[-] Joe Tech<br>Coed<br>Men<br>Men<br>Men<br>Women                                                      | Sent by ATS<br>Track<br>Baseball<br>Football<br>Mens Basketball<br>Softball<br>Womens Basketball                          |                     |
| 2<br>User ID<br>Password<br>Until                                                 | Administrator Athle Doctor/Physician PRN Staff Coach Coach Cother Allow Report Printing Allow Report Exporting User can See All Injuries on the Athlete LoginID Email Login Info Password                                                                                      | igth/Condition<br>ent<br>r<br>Details Screen | [-] (none)<br>Men<br>[-] Joe Tech<br>Coed<br>Men<br>Men<br>Women<br>Women                                                    | Sent by ATS<br>Track<br>Baseball<br>Football<br>Mens Basketball<br>Softball<br>Womens Basketball                          |                     |
| 2<br>User ID<br>Password<br>Login<br>Until                                        | Administrator Athle Doctor/Physician PRN Staff Coach Coach Cother Callow Report Printing Callow Report Exporting User can See All Injuries on the Athlete LoginID Email Login Info Password C Force password change on next login                                              | igth/Condition<br>ent<br>r<br>Details Screen | [-] (none)<br>Men<br>[-] Joe Tech<br>Coed<br>Men<br>Men<br>Men<br>Women                                                      | Sent by ATS<br>Track<br>Baseball<br>Football<br>Mens Basketball<br>Softball<br>Womens Basketball                          |                     |
| 2<br>User ID<br>Password<br>Login<br>Until<br>Email<br>Addr                       | Administrator Athle Doctor/Physician PRN Staff Coach Coach Cother Callow Report Printing Callow Report Exporting User can See All Injuries on the Athlete LoginID Email Login Info Fassword Email Email Email Email                                                            | igth/Condition<br>ent<br>r<br>Details Screen | [-] (none)<br>Men<br>[-] Joe Tech<br>Men<br>Men<br>Men<br>Women<br>Women                                                     | Sent by ATS<br>Track<br>Baseball<br>Football<br>Mens Basketball<br>Softball<br>Womens Basketball<br>Select All            | Collapse All        |
| 2<br>User ID<br>Password<br>Login<br>Until<br>Email<br>Addr<br>Title              | Administrator Athle Doctor/Physician Stren PRN Staff Stude Coach Other Allow Report Printing Allow Report Exporting User can See All Injuries on the Athlete I LoginID Email Login Info Force password change on next login Email User Title                                   | igth/Condition<br>ent<br>r<br>Details Screen | [-] (none)<br>Men<br>Coed<br>Men<br>Men<br>Men<br>Women<br>Women                                                             | Sent by ATS<br>Track<br>Baseball<br>Football<br>Mens Basketball<br>Softball<br>Womens Basketball<br>Select All            | Collapse All        |
| 2<br>User ID<br>Password<br>Login<br>Until<br>Email<br>Addr<br>Title<br>License # | Administrator Athle Coctor/Physician PRN Staff Stude Coach Cother Callow Report Printing Callow Report Exporting User can See All Injuries on the Athlete LoginID Email Login Info Password Callow Email User Title License Number                                             | Igth/Condition<br>ent<br>r<br>Details Screen | [-]       (none)         Men         Coed         Men         Men         Wen         Women         Women         Select All | Sent by ATS<br>Track<br>Baseball<br>Football<br>Mens Basketball<br>Softball<br>Womens Basketball<br>Select All Expand All | Collapse All        |